# How to View Inspection Results or Schedule a Building Inspection in ePermitting

1. Click on **Building Permits** under the yellow Search button.

| Permitting Online Tra                                                                                                    | Need help? 503-373-7396RegrmittingOnline Training: Using Oregon ePermitting                                                                                                    |                                                                                                    |        |             |                  |  |
|----------------------------------------------------------------------------------------------------|----------------------------------------------------------------------------------------------------|----------------------------------------------------------------------------------------------------|--------|-------------|------------------|--|
| + Apply                                                                                                    | Building Permits<br>Planning Permits<br>Licensing Records<br>Onsite/Septic Permits<br>Public Works Permits                                                                                                    | ∰ Sche                                                                                                    | edule  | <b>?</b> R  | esources         |  |
| REMINDER: Many of public or have limit contact your local information can be REMINDER: During must observe socia resources on const Home Building | ities and counties are closing the<br>ed hours for precautions of COVI<br>jurisdiction before visiting their of<br>found on the Building Departm<br>inspections, and on construction<br>I distancing rules. For additional ir<br>ruction safety during COVID-19, c<br>Planning Licensing Onsite/Sept | Ann<br>ir offices to the<br>D-19. Please<br>ffice. Contact<br>ent Directory.<br>sites, everyone<br>nformation and<br>lick here. | Search | egister Rep | orts (1) 🗸 Login |  |

2. Scroll down and enter **163 Ross** in the Search boxes.

#### **General Search**

|              | (?)          | End Date:                          |                                                                                                    |                                                                                                    |
|--------------|--------------|------------------------------------|----------------------------------------------------------------------------------------------------|----------------------------------------------------------------------------------------------------|
|              | Ŭ            | 12/02/2021                         |                                                                                                    |                                                                                                    |
| 0            |              |                                    |                                                                                                    |                                                                                                    |
| Street Name: | 0            | Unit Type: ⑦                       | Unit #: ()                                                                                                    |                                                                                                    |
| Zip:         |              | Parcel #:                          |                                                                                                    |                                                                                                    |
|              | Toss<br>Zip: | ()<br>Street Name:<br>ross<br>Zip: | Image: Constraint of the second second se | Image: Constraint of the second second s |

### How to View Inspection Results or Schedule a Building Inspection in ePermitting

3. Press **Search** and then chose the permit you want from the list below.

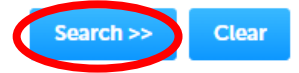

6 Record results matching your search results

Click any of the results below to view more details.

#### Showing 1-6 of 6 | Download results

|   | Action | Permit/Application<br>Number | Status        | Permit Type               | Agency       | Address                                    | Opened     | Exp |
|---|--------|------------------------------|---------------|---------------------------|--------------|--------------------------------------------|------------|-----|
|   |        | 164-21-000274-<br>PLM        | Permit Issued | Residential<br>Plumbing   | CANNON_BEACH | 163 Ross LN,<br>CANNON BEACH<br>OR 97110   | 11/01/2021 | 04  |
|   |        | 186-21-001676-<br>ELEC       | Permit Issued | Residential<br>Electrical | CLATSOP_CO   | 163 ROSS LN,<br>CANNON BEACH<br>OR 97110   | 10/15/2021 | 04, |
|   |        | 164-20-000051-<br>MECH       | Permit Issued | Residential<br>Mechanical | CANNON_BEACH | 163 Ross LN,<br>CANNON BEACH<br>OR 97110   | 08/14/2020 | 02, |
|   |        | 186-20-000394-<br>ELEC       | Finaled       | Residential<br>Electrical | CLATSOP_CO   | 163 Ross LN,<br>Cannon Beach<br>OR 97110   | 03/13/2020 | 09, |
|   |        | 164-BP19-1086                | Finaled       | Residential<br>Structural | CANNON_BEACH | 163 ROSS LANE,<br>Cannon Beach<br>OR 97110 | 11/12/2019 | 05, |
|   |        | 164-BP19-1040                | Permit Issued | Residential<br>Structural | CANNON_BEACH | 163 ROSS LANE,<br>Cannon Beach<br>OR 97110 | 06/06/2019 | 02, |
| • |        |                              |               |                           |              |                                            |            | •   |

4. Click on **Record Info/Schedule** Inspections and choose **Inspections** from the drop-down menu.

| Home Building                                                                        | Planning                                | Licensing | Onsite/Septic | Public Works |
|--------------------------------------------------------------------------------------|-----------------------------------------|-----------|---------------|--------------|
| Search Sche                                                                          | dule Inspe                              | ctions    |               |              |
| Record 164-BP19-<br>Residential Structu<br>Record Status: Per<br>Expiration Date: 02 | 1040:<br>Iral<br>mit Issue<br>2/05/2023 | d<br>2    |               |              |
| Record Info/Schedule<br>Inspections 🔻                                                | Pa                                      | yments 🔻  |               |              |
| Record Details<br>Processing Status                                                  |                                         |           |               |              |
| Related Records<br>Documents<br>Upload/View                                          | 10                                      |           |               |              |
| Inspections                                                                          |                                         |           |               |              |

## How to View Inspection Results or Schedule a Building Inspection in ePermitting

 The status of each inspection (Approved/Denied/Partial) is listed on the left. Select View details to see any related comments. If there are no corrections, this is generally blank. To schedule an inspection, click on Schedule or Request an Inspection

| Inspections                                                                                                    |              |
|----------------------------------------------------------------------------------------------------|--------------|
| Click here to view a list of the Oregon Standard Model Inspection Codes.<br>Modelo Estándar de Oregon Códigos de inspección                           |              |
| Upcoming (2)                                                                                                    |              |
| Schedule or Request an Inspection                                                                                                    |              |
| Click the link above to schedule of request one.<br>08/17/2020 at 12:30 AM Scheduled 1220 Underfloor Framing/Post and Beam<br>Inspector: Alton Butler | Actions      |
| 12/02/2021 at 12:30 AM Scheduled 1260 Framing<br>Inspector: Alton Butler                                                                              | Actions      |
| Completed (4)<br>Approved - 4                                                                                                    |              |
| Approved 1120 Foundation (399)<br>Result by: unassigned on 05/21/2020 at 12:00 PM                                                                     | View Details |
| Approved 1110 Footing (378)<br>Result by: unassigned on 05/06/2020 at 12:00 PM                                                                        | View Details |
| Approved 1530 Exterior Shearwall (4597747)<br>Result by: Alton Butler on 08/31/2020 at 12:00 AM                                                       | View Details |
| Approved 1124 Foundation Drain/Waterproofing (5125537)<br>Result by: Alton Butler on 08/09/2021 at 12:00 AM                                           | View Details |